1) After logging into the My.hofstra.edu portal, click on the Hamburger icon

Faculty Services

- 2) Click Student Advisement Information and select Student Alternate Pin
- 3) You will be prompted to select a semester

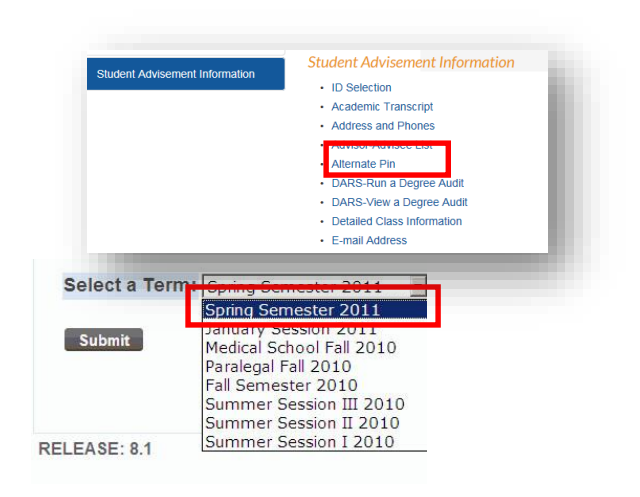

and select

## ID Selection

Home > Faculty Services > Student Menu > ID Selection

| 🛈 You may                                                                      | enter:                                                                                                    |
|--------------------------------------------------------------------------------|----------------------------------------------------------------------------------------------------|
| 1. The ID                                                                      | of the Student or Advisee you want to process, OR                                                                                                    |
| 2. Searc                                                                       | h by Partial Names (Last or First name, % for all) and Search type,                                                                                     |
| (Search<br>Both - a                                                            | types :Students - in your class, Advisees -explicitly assigned on Banner form SGAADVF<br>combination of both, All - active students for selected term.) |
| Then se                                                                        | lect Submit.                                                                                                    |
| 101110                                                                         |                                                                                                    |
| Student or Ad                                                                  | tvisee ID                                                                                                    |
| Student or Ad                                                                  | lvisee ID                                                                                                    |
| Student or Ad                                                                  | Ivisee IC                                                                                                    |
| Student or Ad                                                                  | Ivisee IC                                                                                                    |
| Student or Ad                                                                  | ivisee ID                                                                                                    |
| Student or Ad<br>OR<br>Student and Ad                                          | tvisee II                                                                                                    |
| Student or Ad<br>OR<br>Student and Ad<br>Last Name:                            | tvisee II                                                                                                    |
| Student or Ad<br>OR<br>Student and Ad<br>Last Name:                            | tvisee II                                                                                                    |
| Student or Ad<br>OR<br>Student and Ad<br>Last Name: First Name: Search Type: C | tvisee II                                                                                                    |
| Student or Ad<br>OR<br>Student and Ad<br>Last Name: First Name: Search Type: C | tvisee ID<br>tvisee Query<br>Students<br>Advisees                                                                                                    |
| Student or Ad<br>OR<br>Student and Ad<br>Last Name: First Name: Search Type: C | tvisee II                                                                                                    |
| Student or Ad<br>OR<br>Student and Ad<br>Last Name: First Name: Search Type: C | tvisee II                                                                                                    |

4) If you have not already chosen a student, you will be promptly to do so by entering an ID or first/last name or partial name using % for all.

5) Select the Student from the drop down menu and click submit.

| tudent or Ac | lvisee: Name, ID       | 200753251 | - |
|--------------|------------------------|-----------|---|
|              | interior (interior) in | 00733231  |   |

You may be asked to verify the student's name. If so, click Submit again.

## Here is an example of a student's transcript.

|                                                                                                    | 1                                                                                                    |                                                                                                    | 1-6                                                                                                    |                                                                                                    |                                                                                    |                                                                                              |                                                                       |                                                                                                    |                                                                                          |                                                                                                    |                                            |
|----------------------------------------------------------------------------------------------------|----------------------------------------------------------------------------------------------------|----------------------------------------------------------------------------------------------------|----------------------------------------------------------------------------------------------------|----------------------------------------------------------------------------------------------------|------------------------------------------------------------------------------------|----------------------------------------------------------------------------------------------|-----------------------------------------------------------------------|----------------------------------------------------------------------------------------------------|------------------------------------------------------------------------------------------|----------------------------------------------------------------------------------------------------|--------------------------------------------|
| dent Aca                                                                                                    | Student Ass                                                                                                    | anscr                                                                                                    | ipt<br>Teoreeint                                                                                                    |                                                                                                    |                                                                                    |                                                                                              |                                                                       |                                                                                                    |                                                                                          | Patricia M.<br>Aug 03, 2011 03:14                                                                         | /. Voll                                    |
| Home >                                                                                                    | Student Aca                                                                                                    | ademic                                                                                                    | Transcript                                                                                                    |                                                                                                    |                                                                                    |                                                                                              |                                                                       |                                                                                                    |                                                                                          | Aug 03, 2011 03.14                                                                                        | RINT                                       |
|                                                                                                    |                                                                                                    |                                                                                                    |                                                                                                    |                                                                                                    |                                                                                    |                                                                                              |                                                                       |                                                                                                    |                                                                                          |                                                                                                    |                                            |
| The informati                                                                                                    | tion displayed                                                                                                    | on this p                                                                                                    | bage is time se                                                                                                    | insitive. Theref                                                                                                    | ore please                                                                         | be aware o                                                                                   | f the followi                                                         | ng:                                                                                                    |                                                                                          |                                                                                                    |                                            |
| This is NOT a<br>Courses in P<br>in the section<br>which include                                                                                                    | an official tran<br>Progress, as v<br>ns of this page<br>es but is not li                                                                                                    | iscript. T<br>well as c<br>e reflectii<br>imited to                                                                                                    | he course infor<br>ourses for a pro<br>ng Current and<br>cumulative GP.                                                                                                    | mation displa<br>evious semes<br>I Term Totals.<br>A, Institutiona                                                                                                    | ved reflects<br>ter may be i<br>Consequer<br>I and <b>Trans</b>                    | the student<br>ncluded on<br>ntly, this ma<br>fer credit to                                  | 's current a<br>this transc<br>y affect the<br>otals.                 | cademic his<br>ript. Course:<br>underlying C                                                                                                    | story as of today<br>s that have not I<br>Overall Transcr                                | s date, and is subject to change.<br>been graded will NOT be included<br>ipt Totals section of this page, | Links move to Transfer Crea                |
| Please also r<br>additional inf                                                                                                    | note that the n<br>formation on th                                                                                                    | new Und<br>his polic                                                                                                    | ergraduate Inc<br>y, click here.                                                                                                    | complete Grad                                                                                                    | le policy is i                                                                     | n effect. Th                                                                                 | is policy ap                                                          | plies to all c                                                                                                    | oursework take                                                                           | n in Fall 2008 or later. For                                                                              | Totals or Courses in Progres               |
| Information<br>Transfer Cre<br>Transcript I                                                                                                    | n for Kevin K<br>edit Institut<br>Data                                                                                                    | wok<br>tion Cre                                                                                                    | edit Transcr                                                                                                    | ript Totals                                                                                                    | Courses ir                                                                         | n Progres                                                                                    | s                                                                     |                                                                                                    |                                                                                          |                                                                                                    |                                            |
| STUDENT I                                                                                                    | INFORMATI                                                                                                    | ON                                                                                                    |                                                                                                    |                                                                                                    |                                                                                    |                                                                                              |                                                                       |                                                                                                    |                                                                                          |                                                                                                    |                                            |
| ID :                                                                                                    | 7                                                                                                    | 007532                                                                                                    | 251                                                                                                    |                                                                                                    |                                                                                    |                                                                                              |                                                                       |                                                                                                    |                                                                                          |                                                                                                    |                                            |
| Name :                                                                                                    | K                                                                                                    | Name,                                                                                                    | ID                                                                                                    |                                                                                                    |                                                                                    |                                                                                              |                                                                       |                                                                                                    |                                                                                          |                                                                                                    |                                            |
| Curriculum                                                                                                    | Informatio                                                                                                    | n                                                                                                    |                                                                                                    |                                                                                                    |                                                                                    |                                                                                              |                                                                       |                                                                                                    |                                                                                          |                                                                                                    |                                            |
| Current Pro                                                                                                    | rogram                                                                                                    |                                                                                                    |                                                                                                    |                                                                                                    |                                                                                    |                                                                                              |                                                                       |                                                                                                    |                                                                                          | Student maio                                                                                              | r minor and degree informatio              |
| Program:                                                                                                    |                                                                                                    | 1                                                                                                    | Bachelor of Bi                                                                                                    | usiness                                                                                                    |                                                                                    |                                                                                              |                                                                       |                                                                                                    |                                                                                          | Student major                                                                                             | , minor and degree informatio              |
| Major and                                                                                                    | Departmen                                                                                                    | it:                                                                                                    | Accounting (1<br>program), Acc<br>Taxation & Le                                                                                                    | .52 hour<br>ctng,<br>egal Stds                                                                                                    |                                                                                    |                                                                                              |                                                                       |                                                                                                    |                                                                                          | is listed first.                                                                                          |                                            |
| Major Cond                                                                                                    | centration:                                                                                                    |                                                                                                    | Accounting - F                                                                                                    | Program C                                                                                                    |                                                                                    |                                                                                              |                                                                       |                                                                                                    |                                                                                          |                                                                                                    |                                            |
| Major and                                                                                                    | Departmen                                                                                                    | it: I                                                                                                    | Finance, Finai                                                                                                    | nce                                                                                                    |                                                                                    |                                                                                              |                                                                       |                                                                                                    |                                                                                          |                                                                                                    |                                            |
| ***Transcri                                                                                                    | ipt type:WE                                                                                                    | B is NO                                                                                                    | T Official ***                                                                                                    |                                                                                                    |                                                                                    |                                                                                              |                                                                       |                                                                                                    |                                                                                          |                                                                                                    |                                            |
| DEGREES /                                                                                                    | AWARDED                                                                                                    |                                                                                                    |                                                                                                    |                                                                                                    |                                                                                    |                                                                                              |                                                                       |                                                                                                    |                                                                                          |                                                                                                    |                                            |
|                                                                                                    |                                                                                                    |                                                                                                    |                                                                                                    |                                                                                                    |                                                                                    |                                                                                              |                                                                       |                                                                                                    |                                                                                          |                                                                                                    |                                            |
| Sought:                                                                                                    | Bachelor o                                                                                                    | of<br>Admin                                                                                                    | Degree Dat                                                                                                    | te:                                                                                                    |                                                                                    |                                                                                              |                                                                       |                                                                                                    |                                                                                          |                                                                                                    |                                            |
| Sought:<br>Curriculum                                                                                                    | Bachelor o<br>Business A<br>n Informatio                                                                                                    | of<br>Admin<br><b>on</b>                                                                                                    | Degree Dat                                                                                                    | te:                                                                                                    |                                                                                    |                                                                                              |                                                                       |                                                                                                    |                                                                                          |                                                                                                    |                                            |
| Sought:<br>Curriculum<br>Current                                                                                                    | Bachelor o<br>Business A<br>n Informatio                                                                                                    | of<br>Admin<br><b>on</b>                                                                                                    | Degree Dat                                                                                                    | te:                                                                                                    |                                                                                    |                                                                                              |                                                                       |                                                                                                    |                                                                                          |                                                                                                    |                                            |
| Sought:<br>Curriculum<br>Current<br>Program<br>Sought:                                                                                                    | Bachelor o<br>Business A<br><b>n Informatio</b><br>Bachelor o                                                                                                    | of<br>Admin<br>on                                                                                                    | Degree Dat                                                                                                    | te:<br>te:                                                                                                    |                                                                                    |                                                                                              |                                                                       |                                                                                                    |                                                                                          |                                                                                                    |                                            |
| Sought:<br>Curriculum<br>Current<br>Program<br>Sought:<br>TRANSFER                                                                                                    | Bachelor o<br>Business A<br>n Informatic<br>Bachelor o<br>Business A<br>R CREDIT AC                                                                                                    | of<br>Admin<br>on<br>of<br>Admin                                                                                                    | Degree Dat<br>Degree Dat                                                                                                    | te:<br>te:<br>TUTION                                                                                                    | Тор-                                                                               |                                                                                              |                                                                       |                                                                                                    |                                                                                          |                                                                                                    |                                            |
| Sought:<br>Curriculum<br>Current<br>Program<br>Sought:<br>TRANSFER                                                                                                    | Bachelor o<br>Business A<br>n Informatio<br>Bachelor o<br>Business A<br>R CREDIT AC                                                                                                    | of<br>Admin<br>on<br>of<br>Admin<br>CCEPTE                                                                                                    | Degree Dat<br>Degree Dat<br>D BY INSTI                                                                                                    | te:<br>TUTION                                                                                                    | Тор-                                                                               |                                                                                              |                                                                       |                                                                                                    |                                                                                          |                                                                                                    |                                            |
| Sought:<br>Curriculum<br>Program<br>Sought:<br>TRANSFER<br>0904-0506:<br>Subject                                                                                                    | Bachelor o<br>Business A<br>n Informatio<br>Bachelor o<br>Business A<br>R CREDIT AC<br>: Advanced<br>Course                                                                                                    | of<br>Admin<br>on<br>of<br>Admin<br>CCEPTE<br>Placem                                                                                                    | Degree Dat<br>Degree Dat<br>D BY INSTI<br>ent<br>Title                                                                                                    | te:<br>te:<br>TUTION                                                                                                    | Top-<br>Grade                                                                      | Credit                                                                                       | Quality                                                               | Points                                                                                                    |                                                                                          | R                                                                                                    |                                            |
| Sought:<br>Curriculum<br>Current<br>Program<br>Sought:<br>TRANSFER<br>0904-0506:<br>Subject                                                                                                    | Bachelor o<br>Business A<br>n Informatio<br>Bachelor o<br>Business A<br>R CREDIT AC<br>: Advanced<br>Course                                                                                                    | of<br>Admin<br>on<br>of<br>Admin<br>CCEPTE<br>Placem                                                                                                    | Degree Dat<br>Degree Dat<br>D BY INSTI<br>ent<br>Title                                                                                                    | te:<br>TUTION                                                                                                    | Top-<br>Grade                                                                      | Credit<br>Hours                                                                              | Quality                                                               | Points                                                                                                    |                                                                                          | Followed by                                                                                               | y any Transfer Credit informatio           |
| Sought:<br>Curriculum<br>Current<br>Program<br>Sought:<br>TRANSFER<br>0904-0506:<br>Subject<br>MATH                                                                                                    | Bachelor o<br>Business A<br>m Informatic<br>Bachelor o<br>Business A<br>R CREDIT AC<br>: Advanced<br>Course<br>061                                                                                                    | of<br>Admin<br>on<br>Of<br>Admin<br>CCEPTE<br>Placem                                                                                                    | Degree Dat<br>Degree Dat<br>DBY INSTT<br>ent<br>Title<br>(MC)BASIC C<br>APPLICATION<br>(MS) ELEMEN                                                                                                    | te:<br>te:<br>TUTION<br>VS                                                                                                    | Top-<br>Grade<br>TR                                                                | Credit<br>Hours<br>4.000                                                                     | Quality                                                               | Points                                                                                                    | 0.00                                                                                     | Followed by                                                                                               | y any Transfer Credit informatio           |
| Sought:<br>Curriculum<br>Current<br>Program<br>Sought:<br>TRANSFER<br>0904-0506:<br>Subject<br>MATH<br>PHYS                                                                                                    | Bachelor o<br>Business A<br>n Information<br>Bachelor o<br>Business A<br>R CREDIT AC<br>Course<br>061<br>001A                                                                                                    | of<br>Admin<br>on<br>Of<br>Admin<br>CCEPTE<br>Placem                                                                                                    | Degree Dat<br>Degree Dat<br>D BY INSTT<br>ent<br>Title<br>(MC)BASIC C<br>APPLICATION<br>(NS) ELEMEN<br>PHYSICS                                                                                                    | te:<br>TUTION<br>CALC W/<br>NS<br>ITARY                                                                                                    | Top-<br>Grade<br>TR<br>TR                                                          | Credit<br>Hours<br>4.000<br>3.000                                                            | Quality                                                               | Points                                                                                                    | 0.00                                                                                     | <sup>®</sup> Followed by                                                                                  | y any Transfer Credit informatio           |
| Sought:<br>Curriculum<br>Current<br>Program<br>Sought:<br>TRANSFER<br>0904-0506:<br>Subject<br>MATH<br>PHYS                                                                                                    | Bachelor o<br>Business A<br>n Information<br>Bachelor o<br>Business A<br>R CREDIT AC<br>Course<br>061<br>001A<br>001B                                                                                                    | of<br>Admin<br>on<br>CCEPTE<br>Placem                                                                                                    | Degree Dat<br>Degree Dat<br>D BY INSTT<br>ent<br>Title<br>(MC)BASIC C<br>APPLICATION<br>(NS) ELEMEN<br>PHYSICS<br>(NS) ELEM PH                                                                                                    | te:<br>te:<br>TUTION<br>SALC W/<br>NS<br>ITARY<br>HYSICS LAB                                                                                                    | Top-<br>Grade<br>TR<br>TR<br>TR<br>TR                                              | Credit<br>Hours<br>4.000<br>3.000<br>1.000                                                   | Quality                                                               | Points                                                                                                    | 0.00                                                                                     | <sup>®</sup> Followed by                                                                                  | y any Transfer Credit informatio           |
| Sought:<br>Curriculum<br>Program<br>Sought:<br>TRANSFER<br>0904-0506:<br>Subject<br>MATH<br>PHYS<br>PHYS<br>PHYS                                                                                                    | Bachelor o<br>Business A<br>m Information<br>Bachelor o<br>Business A<br>R CREDIT AC<br>COURSE<br>061<br>001A<br>001B<br>002A                                                                                                    | of<br>Admin<br>on<br>Admin<br>CCEPTE<br>Placem                                                                                                    | Degree Dat<br>Degree Dat<br>D BY INSTT<br>ent<br>Title<br>(MC)BASIC C<br>APPLICATION<br>(NS) ELEMEN<br>PHYSICS<br>(NS) ELEMEN<br>PHYSICS                                                                                                    | te:<br>te:<br>TUTION<br>VS<br>ITARY<br>HYSICS LAB                                                                                                    | Top-<br>Grade<br>TR<br>TR<br>TR<br>TR<br>TR<br>TR                                  | Credit<br>Hours<br>4.000<br>3.000<br>1.000<br>3.000                                          | Quality                                                               | Points                                                                                                    | 0.00                                                                                     | <sup>®</sup> Followed by                                                                                  | y any Transfer Credit informatio           |
| Sought:<br>Curriculum<br>Program<br>Sought:<br>TRANSFER<br>0904-0506:<br>Subject<br>MATH<br>PHYS<br>PHYS<br>PHYS<br>PHYS                                                                                                    | Bachelor o<br>Business A<br>m Information<br>Bachelor o<br>Business A<br>R CREDIT AC<br>Course<br>061<br>001A<br>001B<br>002A<br>002B                                                                                                    | of<br>Admin<br>on<br>CCEPTE<br>Placem                                                                                                    | Degree Dat<br>Degree Dat<br>D BY INSTI<br>ent<br>Title<br>(MC)BASIC C<br>APPLICATION<br>(MS) ELEMEN<br>PHYSICS<br>(MS) ELEMEN<br>PHYSICS                                                                                                    | te:<br>te:<br>TUTION<br>SALC W/<br>VS<br>ITARY<br>HYS LAB                                                                                                    | Top-<br>TR<br>TR<br>TR<br>TR<br>TR<br>TR<br>TR                                     | Credit<br>Hours<br>4.000<br>3.000<br>1.000<br>3.000<br>1.000                                 | Quality                                                               | Points                                                                                                    | 0.00 0.00 0.00 0.00 0.00 0.00 0.00                                                       | <sup>®</sup> Followed by                                                                                  | y any Transfer Credit informatio           |
| Sought:<br>Curriculum<br>Current<br>Frogram<br>Sought:<br>TRANSFER<br>0904-0506:<br>Subject<br>MATH<br>PHYS<br>PHYS<br>PHYS<br>PHYS                                                                                                    | Bachelor o<br>Business A<br>an Information<br>Bachelor o<br>Business A<br>CREDITAC<br>Course<br>061<br>001A<br>001B<br>002A<br>002B                                                                                                    | of<br>Admin<br>on<br>Of<br>Admin<br>CCEPTE<br>Placem                                                                                                    | Degree Dat<br>Degree Dat<br>D BY INSTI<br>ent<br>Title<br>(MC)BASIC C<br>APPLICATION<br>(NS) ELEMEN<br>PHYSICS<br>(NS) ELEMEN<br>PHYSICS<br>Attempt                                                                                                    | te:<br>TUTION<br>CALC W/<br>VS<br>ITARY<br>HYSICS LAB<br>Passed                                                                                                    | Top-<br>Grade<br>TR<br>TR<br>TR<br>TR<br>TR<br>TR<br>TR<br>Earned                  | Credit<br>Hours<br>4.000<br>3.000<br>1.000<br>3.000<br>1.000<br>GPA                          | Quality<br>Quality                                                    | Points                                                                                                    | 0.00<br>0.00<br>0.00<br>0.00                                                             | <sup>8</sup> Followed by                                                                                  | y any Transfer Credit informatio           |
| Sought:<br>Curriculum<br>Program<br>Sought:<br>TRANSFER<br>0904-0506:<br>Subject<br>MATH<br>PHYS<br>PHYS<br>PHYS<br>PHYS                                                                                                    | Bachelor o<br>Business A<br>n Information<br>Bachelor o A<br>Business A<br>R CREDIT AC<br>Course<br>061<br>001A<br>001A<br>001B<br>002A<br>002B                                                                                                    | of<br>Admin<br>on<br>of<br>Admin<br>CCCEPTE<br>Placem                                                                                                    | Degree Dat<br>Degree Dat<br>D BY INSTT<br>ent<br>Title<br>(MC)BASIC C<br>APPLICATION<br>(NS) ELEMEN<br>PHYSICS<br>(NS) ELEMEN<br>PHYSICS<br>(NS) ELEMEN<br>(NS) ELEMEN<br>(NS) ELEMEN<br>(NS | te:<br>TUTION<br>TUTION<br>TALC W/<br>VS<br>TTARY<br>HYSICS LAB<br>ITARY<br>HYS LAB<br>Passed<br>Hours<br>12.000                                                                                                    | Top-<br>Grade<br>TR<br>TR<br>TR<br>TR<br>TR<br>TR<br>Earned<br>Hours<br>12.000     | Credit<br>Hours<br>4.000<br>3.000<br>1.000<br>3.000<br>1.000<br><b>GPA</b><br>Hours<br>0.000 | Quality<br>Quality<br>Points<br>0.00                                  | Points<br>GPA                                                                                                    | 0.00<br>0.00<br>0.00<br>0.00<br>0.00<br>0.00                                             | Followed by                                                                                               | y any Transfer Credit informatio           |
| Sought:<br>Curriculum<br>Current<br>Program<br>Sought:<br>TRANSFER<br>0904-0506:<br>Subject<br>Subject<br>PHYS<br>PHYS<br>PHYS<br>PHYS<br>PHYS<br>Current To                                                                                                    | Bachelor o<br>Business A<br>n Information<br>Bachelor o<br>Business A<br>R CREDIT AC<br>Course<br>061<br>001A<br>001B<br>002A<br>002B<br>erm:                                                                                                    | of<br>Admin<br>on<br>of<br>Admin<br>CCEPTE<br>Placem                                                                                                    | Degree Dat<br>Degree Dat<br>D BY INSTI<br>ent<br>Title<br>(MC)BASIC C<br>APPLICATION<br>(NS) ELEMEN<br>PHYSICS<br>(NS) ELEMEN<br>PHYSICS<br>(NS) ELEMEN<br>PHYSICS<br>12.000<br>p-                                                                                                    | te:<br>TUTION<br>TUTION<br>TALC W/<br>NS<br>ITARY<br>HYSICS LAB<br>HYS LAB<br>Passed<br>HOURS<br>12.000                                                                                                    | Grade<br>TR<br>TR<br>TR<br>TR<br>TR<br>TR<br>TR<br>TR<br>Earned<br>Hours<br>12.000 | Credit<br>Hours<br>4.000<br>3.000<br>1.000<br>3.000<br>1.000<br><b>GPA</b><br>Hours<br>0.000 | Quality<br>Quality<br>Points<br>0.00                                  | Points<br>GPA                                                                                                    | 0.00<br>0.00<br>0.00<br>0.00<br>0.00                                                     | Followed by                                                                                               | y any Transfer Credit informatio           |
| Sought:<br>Curriculum<br>Current<br>Program<br>Sought:<br>TRANSFER<br>0904-0506:<br>Subject<br>0904-0506:<br>Subject | Bachelor o<br>Business A<br>n Information<br>Bachelor o<br>Business A<br>R CREDIT AC<br>Course<br>061<br>001A<br>001B<br>002A<br>002B<br>erm:<br>ION CREDIT                                                                                                    | of<br>Admin<br>on<br>Of<br>Admin<br>CCCEPTE<br>Placem<br>Placem                                                                                                    | Degree Dat<br>Degree Dat<br>D BY INSTIT<br>ent<br>Title<br>(MC)BASIC C<br>APPLICATION<br>(NS) ELEMEN<br>PHYSICS<br>(NS) ELEMEN<br>PHYSICS<br>(NS) ELEMEN<br>PHYSICS<br>(NS) ELEMEN<br>PHYSICS<br>(NS) ELEMEN<br>2000<br>PP                                                                                                    | te:<br>TUTION<br>TUTION<br>TARY<br>HYSICS LAB<br>HYS LAB<br>Passed<br>HOURS<br>12.000                                                                                                    | Grade<br>TR<br>TR<br>TR<br>TR<br>TR<br>TR<br>TR<br>Earned<br>Hours<br>12.000       | Credit<br>Hours<br>4.000<br>3.000<br>1.000<br>3.000<br>1.000<br><b>GPA</b><br>Hours<br>0.000 | Quality<br>Quality<br>Points<br>0.00                                  | Points<br>GPA                                                                                                    | 0.00<br>0.00<br>0.00<br>0.00<br>0.00                                                     | Followed by                                                                                               | y any Transfer Credit informatio           |
| Sought:<br>Curriculum<br>Current<br>Program<br>Sought:<br>TRANSFER<br>0904-0506:<br>Subject<br>0904-0506:<br>Subject<br>0904-0506:<br>Subject<br>NATH<br>PHYS<br>PHYS<br>PHYS<br>PHYS<br>PHYS<br>Current Ter<br>INSTITUTI                                                                                                    | Bachelor o<br>Business A<br>n Information<br>Bachelor o<br>Business A<br>R CREDIT AC<br>Course<br>061<br>001A<br>001B<br>002A<br>001B<br>002A<br>002B<br>erm:<br>ION CREDIT                                                                                                    | of<br>Admin<br>on<br>Of<br>Admin<br>CCCEPTE<br>Placem<br>Placem<br>T -Tc                                                                                                    | Degree Dat<br>Degree Dat<br>D BY INSTIT<br>ent<br>Title<br>(MC)BASIC C<br>(MS) ELEMEN<br>PHYSICS<br>(NS) ELEMEN<br>PHYSICS<br>(NS) ELEMEN<br>PHYSICS<br>12.000<br>p-<br>Zath School                                                                                                    | te:<br>TUTION<br>TUTION<br>TARY<br>HYSICS LAB<br>HYS LAB<br>Passed<br>HOURS<br>12.000<br>of Business                                                                                                    | Grade<br>TR<br>TR<br>TR<br>TR<br>TR<br>TR<br>TR<br>Earned<br>Hours<br>12.000       | Credit<br>Hours<br>4.000<br>3.000<br>1.000<br>3.000<br>1.000<br><b>GPA</b><br>Hours<br>0.000 | Quality<br>Quality<br>Points<br>0.00                                  | Points<br>GPA                                                                                                    | 0.00<br>0.00<br>0.00<br>0.00<br>0.00                                                     | Followed by                                                                                               | y any Transfer Credit informatio<br>Credit |
| Sought:<br>Curriculum<br>Gurrent<br>Sought:<br>TRANSFER<br>0904-0506:<br>Subject<br>0904-0506:<br>Subject<br>0904-0506:<br>Subject<br>NATH<br>PHYS<br>PHYS<br>PHYS<br>PHYS<br>PHYS<br>Current Te<br>INSTITUTT<br>Term: Fall S<br>College:<br>Maior:                                                                                                    | Bachelor o<br>Business A<br>n Information<br>Business A<br>R CREDIT AC<br>Course<br>061<br>001A<br>001B<br>002A<br>002B<br>erm:<br>ION CREDIT<br>Semester 2000                                                                                                    | of<br>Admin<br>on<br>Of<br>Admin<br>CCCEPTE<br>Placem<br>Placem                                                                                                    | Degree Dat<br>Degree Dat<br>Degree                                                                                                    | te:<br>TUTION<br>TUTION<br>TALC W/<br>ITARY<br>HYSICS LAB<br>Passed<br>HOURS<br>12.000                                                                                                    | Top-<br>Grade<br>TR<br>TR<br>TR<br>TR<br>TR<br>TR<br>Earned<br>Hours<br>12.000     | Credit<br>Hours<br>4.000<br>3.000<br>1.000<br>3.000<br>1.000<br><b>GPA</b><br>Hours<br>0.000 | Quality<br>Quality<br>Points<br>0.00                                  | GPA GPA                                                                                                    | 0.00<br>0.00<br>0.00<br>0.00<br>0.00                                                     | Followed by                                                                                               | y any Transfer Credit informatio<br>Credit |
| Sought:<br>Curriculum<br>Current<br>Program<br>Sought:<br>TRANSFER<br>0904-0506:<br>Subject<br>MATH<br>PHYS<br>PHYS<br>PHYS<br>PHYS<br>PHYS<br>PHYS<br>Current TC<br>TINSTITUTT<br>Term: Fall S<br>College:<br>Major:                                                                                                    | Bachelor o<br>Business A<br>n Information<br>Bachelor o<br>Business A<br>R CREDIT AC<br>Course<br>061<br>001A<br>001B<br>002A<br>002B<br>erm:<br>ION CREDIT<br>Semester 2000                                                                                                    | of<br>Admin<br>on<br>Of<br>Admin<br>Placem<br>Placem<br>T -Tc                                                                                                    | Degree Dat<br>Degree Dat<br>Degree                                                                                                    | te:<br>TUTION<br>TUTION<br>TALC W/<br>ITARY<br>HYSICS LAB<br>Passed<br>HYS LAB<br>Passed<br>12.000<br>of Business                                                                                                    | Top-<br>Grade<br>TR<br>TR<br>TR<br>TR<br>TR<br>TR<br>Earned<br>Hours<br>12.000     | Credit<br>Hours<br>4.000<br>3.000<br>1.000<br>3.000<br>1.000<br><b>GPA</b><br>Hours<br>0.000 | Quality<br>Points<br>0.00                                             | <b>GPA</b>                                                                                                    | 0.00<br>0.00<br>0.00<br>0.00<br>0.00                                                     | Followed by                                                                                               | y any Transfer Credit informatio<br>Credit |
| Sought:<br>Curriculum<br>Current<br>Sought:<br>TRANSFER<br>0904-0506:<br>Subject<br>MATH<br>PHYS<br>PHYS<br>PHYS<br>PHYS<br>PHYS<br>Current TC<br>TINSTITUTT<br>Term: Fall S<br>College:<br>Major:<br>Additional<br>Subject                                                                                                    | Bachelor o<br>Business A<br>n Informatio<br>Bachelor o<br>Business A<br>R CREDIT AC<br>Course<br>061<br>001A<br>001B<br>002A<br>002B<br>erm:<br>ION CREDIT<br>Semester 2000                                                                                                    | of<br>Admin<br>on<br>Of<br>Admin<br>CCCEPTE<br>Placem<br>Placem<br>T -Tc<br>6                                                                                                    | Degree Dat<br>Degree Dat<br>Degree                                                                                                    | te:<br>TUTION<br>TUTION<br>TALC W/<br>ITARY<br>HYSICS LAB<br>Passed<br>HOURS<br>12.000<br>of Business                                                                                                    | Top-<br>Grade<br>TR<br>TR<br>TR<br>TR<br>TR<br>Earned<br>Hours<br>12.000           | Credit<br>Hours<br>4.000<br>3.000<br>1.000<br>3.000<br>1.000<br>GPA<br>Hours<br>0.000        | Quality<br>Points<br>0.00                                             | GPA<br>Credit                                                                                                    | 0.00<br>0.00<br>0.00<br>0.00<br>0.00                                                     | Followed by                                                                                               | y any Transfer Credit informatio<br>Credit |
| Sought:<br>Curriculum<br>Current<br>Sought:<br>TRANSFER<br>0904-0506:<br>Subject<br>MATH<br>PHYS<br>PHYS<br>PHYS<br>PHYS<br>PHYS<br>Current Te<br>INSTITUTI<br>Term: Fall SC<br>College:<br>Major:<br>Additional                                                                                                    | Bachelor o<br>Business A<br>n Information<br>Bachelor o<br>Business A<br>R CREDIT AC<br>Course<br>061<br>001A<br>001B<br>002A<br>001B<br>002A<br>002B<br>erm:<br>ION CREDIT<br>Semester 2000<br>L Standing:<br>Course L                                                                                                    | of<br>Admin<br>on<br>Of<br>Admin<br>CCCEPTE<br>Placem<br>Placem<br>T -To<br>6                                                                                                    | Degree Dat<br>Degree Dat<br>Degree                                                                                                    | te:<br>TUTION<br>TUTION<br>TALC W/<br>ITARY<br>HYSICS LAB<br>Passed<br>HOURS<br>12.000<br>of Business                                                                                                    | Top-<br>Grade<br>TR<br>TR<br>TR<br>TR<br>TR<br>Earned<br>Hours<br>12.000           | Credit<br>Hours<br>4.000<br>3.000<br>1.000<br>3.000<br>1.000<br><b>GPA</b><br>Hours<br>0.000 | Quality<br>Points<br>0.00                                             | GPA<br>Credit<br>Hours                                                                                                    | 0.00<br>0.00<br>0.00<br>0.00<br>0.00<br>0.00                                             | Followed by                                                                                               | y any Transfer Credit informatio<br>Credit |
| Sought:<br>Curriculum<br>Current<br>Sought:<br>TRANSFER<br>0904-0506:<br>Subject<br>MATH<br>PHYS<br>PHYS<br>PHYS<br>PHYS<br>PHYS<br>Current To<br>Term: Fall Su<br>College:<br>Major:<br>Additional<br>Subject                                                                                                    | Bachelor o<br>Business A<br>n Information<br>Bachelor o<br>Business A<br>R CREDIT AC<br>Course<br>061<br>001A<br>001B<br>002A<br>001B<br>002A<br>001B<br>002A<br>002B<br>Course<br>Course<br>Course<br>Course Course<br>Course Course<br>Course Course<br>Course Course<br>Course Course<br>Course Course Course<br>Course Course Course Course<br>Course Course Course<br>Course Course Course Course<br>Course Course Course Course<br>Course Course Course Course<br>Course Course Course Course<br>Course Course Course Course<br>Course Course Course Course<br>Course Course Course Course Course<br>Course Course                                                                                                    | of<br>Admin<br>on<br>Of<br>Admin<br>CCEPTE<br>Placem<br>Placem<br>Placem<br>CEEPTE<br>CEEPTE<br>CE | Degree Dat<br>Degree Dat<br>Degree                                                                                                    | te:<br>TUTION<br>TUTION<br>TALC W/<br>VS<br>TALC W/<br>VS<br>TARY<br>HYSICS LAB<br>Passed<br>TARY<br>HYSICS LAB<br>Passed<br>12.000<br>of Business                                                                                                    | Top-<br>Grade<br>TR<br>TR<br>TR<br>TR<br>TR<br>Earned<br>Hours<br>12.000           | Credit<br>Hours<br>4.000<br>3.000<br>1.000<br>3.000<br>1.000<br><b>GPA</b><br>0.000          | Quality<br>Points<br>0.00                                             | Points<br>GPA<br>Credit<br>Hours<br>3.000                                                                                                    | 0.00<br>0.00<br>0.00<br>0.00<br>0.00<br>0.00<br>0.00<br>0.0                              | <sup>■</sup> Followed by<br>Institution C                                                                 | y any Transfer Credit informatio<br>Credit |
| Sought:<br>Curriculum<br>Gurriculum<br>Frogram<br>Sought:<br>TRANSFER<br>0904-0506:<br>Subject<br>MATH<br>PHYS<br>PHYS<br>PHYS<br>PHYS<br>PHYS<br>PHYS<br>PHYS<br>Current Te<br>College:<br>Major:<br>Additional<br>Subject<br>CSC<br>CSC                                                                                                    | Bachelor o<br>Business A<br>n Informatio<br>Bachelor o<br>Business A<br>R CREDIT AC<br>Course<br>061<br>001A<br>001A<br>002A<br>002B<br>erm:<br>ION CREDIT<br>Semester 200<br>L Standing:<br>Course L<br>014 L<br>015 L                                                                                                    | of<br>Admin<br>on<br>Of<br>Admin<br>CCEPTE<br>Placem<br>Placem<br>Placem<br>6<br>6<br>Level<br>UG<br>UG                                                                                                    | Degree Dat<br>Degree Dat<br>Degree                                                                                                    | te:<br>TUTION<br>TALC W/<br>VS<br>TALC W/<br>VS<br>TARY<br>HYSICS LAB<br>Passed<br>TARY<br>HYSICS LAB<br>Passed<br>12.000<br>of Business<br>TE STRUCTU<br>VENTALS OF                                                                                                    | Top-<br>Grade<br>TR<br>TR<br>TR<br>TR<br>TR<br>Earned<br>Hours<br>12.000           | Credit<br>Hours<br>4.000<br>3.000<br>1.000<br>3.000<br>1.000<br><b>GPA</b><br>Hours<br>0.000 | Quality<br>Points<br>0.00                                             | Points<br>GPA<br>Credit<br>Hours<br>3.000<br>3.000                                                                                                    | 0.00<br>0.00<br>0.00<br>0.00<br>0.00<br>0.00<br>0.00<br>0.0                              | Followed by                                                                                               | y any Transfer Credit informatio<br>Credit |
| Sought:<br>Curriculum<br>Current<br>Sought:<br>TRANSFER<br>0904-0506:<br>Subject<br>MATH<br>PHYS<br>PHYS<br>PHYS<br>PHYS<br>PHYS<br>PHYS<br>Current To<br>Current To<br>C                                                                         | Bachelor o<br>Business A<br>n Information<br>Bachelor o<br>Business A<br>R CREDIT AC<br>Course<br>061<br>001A<br>001A<br>001B<br>002A<br>002B<br>erm:<br>ION CREDIT<br>Semester 2000<br>I Standing:<br>Course 1<br>014 0<br>015 0                                                                                                    | of<br>Admin<br>on<br>CCEPTE<br>Placem<br>Placem<br>Flacem<br>I<br>G<br>Level<br>UG<br>UG<br>UG                                                                                                    | Degree Dat<br>Degree Dat<br>Degree                                                                                                    | te:<br>TUTION<br>TUTION<br>TALC W/<br>VS<br>TALC W/<br>VS<br>TARY<br>HYSICS LAB<br>Passed<br>HOURS<br>12.000<br>of Business<br>TE STRUCTU<br>VENTALS OF<br>VENTALS OF                                                                                                    | Top-<br>TR<br>TR<br>TR<br>TR<br>TR<br>TR<br>TR<br>Earned<br>Hours<br>12.000        | Credit<br>Hours<br>4.000<br>3.000<br>1.000<br>0.000                                          | Quality<br>Points<br>0.00<br>Grade<br>A<br>A<br>A                     | Points<br>GPA<br>Credit<br>Hours<br>3.000<br>3.000<br>1.000                                                                                                    | Quality R<br>Points R<br>12.00 I<br>Points R<br>12.00 I<br>12.00 I<br>12.00 I<br>12.00 I | Followed by                                                                                               | y any Transfer Credit informatio<br>Credit |
| Sought:<br>Curriculum<br>Current<br>Sought:<br>TRANSFER<br>0904-0506:<br>Subject<br>MATH<br>PHYS<br>PHYS<br>PHYS<br>PHYS<br>PHYS<br>PHYS<br>Current To<br>Current To<br>C                                                                         | Bachelor og<br>Business A<br>a Information<br>Business A<br>a CREDIT AC<br>Course<br>061<br>001A<br>001B<br>002A<br>002B<br>arm:<br>ISTANCREDIT<br>Semester 2000<br>I Standing:<br>014 U<br>015 U<br>001 U                                                                                                    | of<br>Admin<br>on<br>CCEPTE<br>Placem<br>Placem<br>T -Tc<br>I6<br>Level<br>UG<br>UG<br>UG<br>UG                                                                                                    | Degree Dat<br>Degree Dat<br>Degree                                                                                                    | te:<br>TUTION<br>TUTION<br>TALC W/<br>VS<br>TALC W/<br>VS<br>TARY<br>HYSICS LAB<br>HOUSE<br>TARY<br>HYSICS LAB<br>Passed<br>12.000<br>Of Business<br>12.000                                                                                                    | Top-<br>Grade<br>TR<br>TR<br>TR<br>TR<br>TR<br>TR<br>Earned<br>Hours<br>12.000     | Credit<br>Hours<br>4.000<br>3.000<br>1.000<br>GPA<br>Hours<br>0.000                          | Quality<br>Points<br>0.00<br>Grade<br>A<br>A<br>A<br>B                | Points  GPA  Credit Hours  3.000  3.000  1.000  3.000  3.000  3.000  3.000  3.000  3.000  3.000  3.000  3.000  3.000  3.000  3.000  3.000  3.000  3.000  3.000  3.000  3.000  3.000  3.000  3.000  3.000  3.000  3.000  3.000  3.000  3.000  3.000  3.000  3.000  3.000  3.000  3.000  3.000  3.000  3.000  3.000  3.000  3.000  3.000  3.000  3.000  3.000  3.000  3.000  3.000  3.000  3.000  3.000  3.000  3.000  3.000  3.000  3.000  3.000  3.000  3.000  3.000  3.000  3.000  3.000  3.000  3.000  3.000  3.000  3.000  3.000  3.000  3.000  3.000  3.000  3.000  3.000  3.000  3.000  3.000  3.000  3.000  3.000  3.000  3.000  3.000  3.000  3.000  3.000  3.000  3.000  3.000  3.000  3.000  3.000  3.000  3.000  3.000  3.000  3.000  3.000  3.000  3.000  3.000  3.000  3.000  3.000  3.000  3.000  3.000  3.000  3.000  3.000  3.000  3.000  3.000  3.000  3.000  3.000  3.000  3.000  3.000  3.000  3.000  3.000  3.000  3.000  3.000  3.000  3.000  3.000  3.000  3.000  3.000  3.000  3.000  3.000  3.000  3.000  3.000  3.000  3.000  3.000  3.000  3.000  3.000  3.000  3.000  3.000  3.000  3.000  3.000  3.000  3.000  3.000  3.000  3.000  3.000  3.000  3.000  3.000  3.000  3.000  3.000  3.000  3.000  3.000  3.000  3.000  3.000  3.000  3.000  3.000  3.000  3.000  3.000  3.000  3.000  3.000  3.000  3.000  3.000  3.000  3.000  3.000  3.000  3.000  3.000  3.000  3.000  3.000  3.000  3.000  3.000  3.000  3.000  3.000  3.000  3.000  3.000  3.000  3.000  3.000  3.000  3.000  3.000  3.000  3.000  3.000  3.000  3.000  3.000  3.000  3.000  3.000  3.000  3.000  3.000  3.000  3.000  3.000  3.000  3.000  3.000  3.000  3.000  3.000  3.000  3.000  3.000  3.000  3.000  3.000  3.000  3.000  3.000  3.000  3.000  3.000  3.000  3.000  3.000  3.000  3.000  3.000  3.000  3.000  3.000  3.000  3.000  3.000  3.000  3.000  3.000  3.000  3.000  3.000  3.000  3.000  3.000  3.000  3.000  3.000  3.000  3.000  3.000  3.000  3.000  3.000  3.000  3.000  3.000  3.000  3.000  3.000  3.000  3.000  3.000  3.000  3.000  3.000  3.000  3.000  3.000  3.000  3.000  3.000  3.000  3.000  3.0 | 0.00<br>0.00<br>0.00<br>0.00<br>0.00<br>0.00<br>0.00<br>0.0                              | Followed by                                                                                               | y any Transfer Credit informatio<br>Credit |
| Sought:<br>Curriculum<br>Current<br>Sought:<br>TRANSFER<br>0904-0506:<br>Subject<br>MATH<br>PHYS<br>PHYS<br>PHYS<br>PHYS<br>PHYS<br>Current Tel<br>College:<br>Major:<br>Additional<br>Subject<br>CSC<br>CSC<br>ECO<br>ENGL                                                                                                    | Bachelor of<br>Business A<br>n Information<br>Business A<br>CREDIT AC<br>Course<br>061<br>001A<br>001B<br>002A<br>002B<br>erm:<br>ISTANCREDIT<br>Semester 2000<br>ISTANCREDIT<br>Semester 2000<br>ISTANCREDIT<br>ISTANCREDIT<br>ISTANCREDI | of<br>Admin<br>on<br>CCEPTE<br>Placem<br>Placem<br>Flacem<br>UG<br>UG<br>UG<br>UG<br>UG<br>UG<br>UG                                                                                                    | Degree Dat<br>Degree Dat<br>Degree                                                                                                    | te:<br>TUTION<br>TUTION<br>TARY<br>HYSICS LAB<br>ITARY<br>HYSICS LAB<br>HYSICS LAB<br>TARY<br>HYSICS LAB<br>TARY<br>HYSICS LAB<br>HYSICS LAS<br>HYSICS LAB<br>HYSICS LAS<br>HYSICS LAS<br>HYSICS L | Top-<br>Grade<br>TR<br>TR<br>TR<br>TR<br>TR<br>TR<br>TR<br>TR<br>TR<br>12.000      | Credit<br>Hours<br>4.000<br>3.000<br>1.000<br>5PA<br>Hours<br>0.000                          | Quality<br>Points<br>0.00<br>Grade<br>A<br>A<br>A<br>B<br>B<br>B<br>F | Points GPA Credit Hours 3.000 3.000 1.000 3.000 3.000  | Quality 0.00<br>0.00<br>0.00<br>0.00<br>0.00<br>0.00<br>0.00<br>0.0                      | Followed by                                                                                               | y any Transfer Credit informatio<br>Credit |

| Term: Fall S | Semester 20 | 010     |                         |                  |                 |                 |              |                   |                   |     |  |
|--------------|-------------|---------|-------------------------|------------------|-----------------|-----------------|--------------|-------------------|-------------------|-----|--|
| College:     |             |         | Zarb School of Business |                  |                 |                 |              |                   |                   |     |  |
| Major:       |             |         | Accounting              | (152 hour pro    |                 |                 |              |                   |                   |     |  |
| Subject      | Course      | Level   | Title                   |                  |                 |                 | Grade        | Credit<br>Hours   | Quality<br>Points | R   |  |
| CHIN         | 003         | UG      | INTERMEDI/              | TE CHINESE       |                 | I               | 3.000        | 0.00              |                   |     |  |
| FIN          | 123         | UG      | MONEY & FI              | NANCIAL INST     |                 | A-              | 3.000        | 11.10             | I                 |     |  |
| FIN          | 150         | UG      | COMM BANK               | ADM,PLCY & I     |                 | A               | 3.000        | 12.00             | I                 |     |  |
| FIN          | 160         | UG      | CORPORATE               | FINANCIAL P      | OLICY           |                 | A-           | 3.000             | 11.10             | I   |  |
| PESP         | 021         | UG      | SCUBA-BAS               | IC DIV TECH      |                 | А               | 2.000        | 8.00              | I                 |     |  |
| PESP         | 121         | UG      | SCUBA CER               | TIFICATION       |                 |                 | A            | 2.000             | 8.00              | I   |  |
| Term Tota    | ls (Under   | graduat | e)                      |                  |                 |                 |              |                   |                   |     |  |
|              |             |         |                         | Attempt<br>Hours | Passed<br>Hours | Earned<br>Hours | GPA<br>Hours | Quality<br>Points | GPA               |     |  |
| Current T    | erm:        |         |                         | 16.000           | 13.000          | 13.000          | 13.000       | 50.20             | 3                 | .86 |  |

Catalog yr. changed to 200809 per N. White-- Dual major approval BBA ACCT152/FIN per C. Johnson-- Placed SPAN003 HS language - Spanish

0.00

Attempt Passed Earned GPA Quality GPA Hours Hours Hours Points

148.000 145.000 145.000 144.000 517.80

12.000 12.000 0.000

160.000 157.000 157.000 144.000 517.80

TRANSCRIPT TOTALS (UNDERGRADUATE) -Top-

12.000

Zarb School of Business

045 UG (CP) BEGINNING PAINTING

UG FINANCIAL MODELING

165 UG PRINICPLES INTL FINANCIAL MGT

UG BALLROOM DANCING

REAL ESTATE FINANCE

Accounting (152 hour program)

Level Comments:

Total Institution:

Total Transfer:

COURSES IN PROGRESS -Top-Term: Spring Semester 2011

Subject Course Level Title

UG

163

175

047

Unofficial Transcript

Overall:

College:

Major:

FA

FIN

FIN

FIN

PESP

and a Transcript Record for each semester in which the student attended. Below each semester you will find the GPA for that term

The Total GPA is listed after the last attended semester.

And finally Courses in Progress for current or future terms.

To view a transcript for a different student, click the ID Selection link at the bottom of the page.

Credit Hours

3 000

3.000

3.000

3.000

2.000

3.59

0.00

3.59

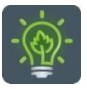

To return to the faculty menu, click the Hamburger icon

and select

 $\equiv$ 

Faculty Services